# 山东省高等教育学会 山东省高等学校课程联盟

鲁高教函 [2025] 4号

# 关于开展 2025 年山东省智慧课程 建设工作的通知

各普通本科高校:

为深入贯彻高等教育数字化战略行动,落实山东省教育厅 《关于推进人工智能赋能高等教育教学工作的若干措施》通知精 神,加快推进人工智能与教育教学深度融合,探索新型教学模式 和未来学习方式,推进智慧课程建设,山东省高等教育学会(以 下简称省高教学会)和山东省高等学校课程联盟(以下简称省联 盟)联合组织开展 2025 年山东省智慧课程建设工作。现将有关 事项通知如下。

## 一、建设目的

通过建设一批理念先进、设计科学、应用效果显著的示范性 创新性智慧课程,推动人工智能在高等教育教学中的深度应用, 促进智能化教学模式的发展,激发广大教师运用 AI 技术进行教 学创新的积极性,提升学生学习体验与教学效果,助力高等教育 创新发展。

#### 二、建设标准

智慧课程秉承"以学生为中心"的教育理念,融合生成式人 工智能等前沿信息技术,基于教学资源、教学工具和教学环境, 通过 AI 大模型、大数据及虚拟技术等对教学设计与教学内容、 教学场景与教学资源、教学模式与学习方式、学情分析与教学评 价等进行改革创新,为学生提供更加灵活的学习体验,全方位提 升课程教学质量。主要包括(但不限于)以下几个方面:

1.课程建设以学生为中心。课程建设理念符合新时代教育改 革发展要求,体现以学生为中心、以学习成果为导向的教育理念, 基于课程教学目标和学情分析,提供更符合学生差异化的教学内 容,注重培养学生的创新精神和实践能力。

2. 智能辅助教学工具建设。引入智能助教、"数字人"、虚 拟导师等工具,为学生提供一对一辅导、针对性的学习建议和难 点解析,根据学生的学习进度和兴趣,智能推荐相应的教学资源, 促进自主学习和解决复杂问题能力的培养。

3. 富媒体教学资源整合。基于知识图谱、能力图谱、问题图 谱和课程思政图谱等梳理教学内容,整合包括微视频、在线开放 课程、虚拟仿真实验项目、文献资料等富媒体教学资源,丰富教 学内容,提高学生学习体验。

4. 多元化教学场景搭建。通过人工智能技术的引入,搭建虚

拟教室、实验室和学习社区等泛在化智慧场景,借助"云端"的 开放性,为学生、教师和其他学习者创造更丰富、开放和互动的 学习环境,加深课堂沉浸感和体验感。

5. 实时学情监测和分析。利用大数据、大模型等对学生学习 行为和表现进行实时监测和分析,提供及时的学情反馈,帮助教 师更好地了解学生需求、优化教学方法、调整教学策略,实现课 堂的智慧管理和智能决策。

6.课程改革创新成效。课程在实际教学中取得了良好的效果,能够有效提升学生的学习兴趣、学习效率和学习成果,学生满意度高。课程在教学内容、教学方法、技术应用等方面具有创新性和示范性,能够形成可复制可推广的课程教学改革经验。。

#### 三、申报要求

申报课程须为高校自主建设且在校内开设运行的本科课程(课程运行平台不限),至少经过2个教学周期的建设和完善,知识产权明确。

2.课程负责人须为本校专职教师和申报课程的主讲教师,教学理念先进,教学能力突出。

 3.课程建设团队结构合理、分工明确、素质优良,团队成员 不超过5人(含课程负责人)。近两年课程负责人和教学团队无 教学事故和师德师风问题。

#### 四、申报限额

本次智慧课程建设实行限额申报。省内部属高校限额10门,

省属有博士学位授予权高校限额 8 门,省属有硕士学位授予权高校限额 5 门,其他省内普通本科高校限额 3 门。无符合申报要求 课程的可不予推荐。

## 五、获评建设课程管理

省高教学会和省联盟将对获评建设的智慧课程颁发证书,并 组织上线山东省高等教育智慧教育公共服务平台(以下简称省平 台)进行共享共用,组织上线工作另行通知。

获评建设的智慧课程须继续建设五年,其建设和改革成果要 在省平台等网站上集中展示和分享,且定期更新资源和数据。省 高教学会和省联盟对获评建设的山东省智慧课程实施动态管理, 对课程实际应用、教学效果和共建共享等进行跟踪监测。对于未 持续更新完善、出现严重质量问题、课程团队成员出现师德师风 等问题的课程,将予以撤销。

### 六、材料报送

本次申报依托省平台报送材料,省平台填报手册见附件3。

申报教师将《2025年山东省智慧课程申报表》(附件1)
 及与参评课程相关的佐证材料上传省平台。

2. 各高校指定专人作为管理员,负责智慧课程申报管理工作,于2025年5月7日前完成课程审核,并上传《2025年山东省智慧课程推荐汇总表》(附件2)PDF盖章版。

联系人: 李 蕙, 18266636396; 刘 冰, 15806536507。 省平台技术支持联系人: 王彩玲, 15820012576; 孔 岑, 18396834320。

附件:

2025年山东省智慧课程申报表
 2025年山东省智慧课程推荐汇总表
 2025年山东省智慧课程申报省平台填报手册

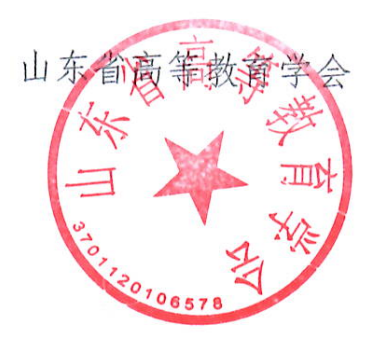

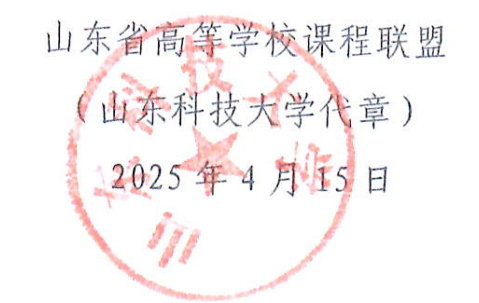

## 附件1:

## 2025年山东省智慧课程申报表

| —, | 课程 | 基本信息 |  |  |  |
|----|----|------|--|--|--|
|    |    |      |  |  |  |

| 课程名称                       |                | 负责人          |                     |
|----------------------------|----------------|--------------|---------------------|
| 所在学校                       |                | 手机号          |                     |
| 所属专业是否<br>国家级一流本<br>科专业建设点 | □是,专业名称:<br>□否 | 所属专业类        | □<br>□通识类课程         |
| 是否一流本科<br>课程               | □国家级 □省级<br>□否 | □线上<br>□社会实践 | □线下   □混合式<br>□虚拟仿真 |
| 是否有在线课<br>程                | □是,课程链接:<br>□否 |              |                     |
| 是否有数字教<br>材                | □是,教材链接:<br>□否 |              |                     |

## 二、团队教师(含课程负责人,不超过5人)

| 姓名 | 性别 | 年龄 | 职称 | 最高学历/<br>最高学位 | 工作单位 | 在参评课程中承<br>担的教学任务 |
|----|----|----|----|---------------|------|-------------------|
|    |    |    |    |               |      |                   |
|    |    |    |    |               |      |                   |
|    |    |    |    |               |      |                   |
|    |    |    |    |               |      |                   |
|    |    |    |    |               |      |                   |

| 课程简介           | (包括但不限于课程基本概况、线上线下学时比例、智慧课程建设历程及取得的主要成果等。限 500 字)                                              |
|----------------|------------------------------------------------------------------------------------------------|
| 课程建设以<br>学生为中心 | (阐述课程建设理念,重点关注过程能否贯彻"以学生为中心""以学习成果<br>为导向"的教育理念;线上线下如何互补融合;如何构建"师-生-机"共同体;<br>打造生成式课堂等,限1000字) |
| 智能辅助教<br>学工具建设 | (阐述课程使用或引入的智慧平台、人工智能模型和工具,以及利用人工智能<br>工具进行个性化教学,促进学生自主学习和解决复杂问题能力的培养等情况,<br>限 800 字)           |
| 富媒体教学<br>资源整合  | (阐述课程内容与资源(例如但不限于知识图谱、生成式资源和 VR/AR 等)的<br>建设、整合及应用过程,重点关注利用数智技术重构教学内容的创新性,限 800<br>字)          |

## 三、智慧课程建设及人工智能赋能教学改革创新的措施

| 多元化教学                  | (阐述搭建或使用的虚拟教室、虚拟实验室、学习社区等泛在化智慧场景,并        |
|------------------------|-------------------------------------------|
| 场景搭建                   | 举例说明这些场景对课程建设的有效意义,限 500 字)               |
| 实时学情监                  | (阐述课程的学习评价与反馈方式,重点分析利用智能评价、数字画像等评价        |
| 测和分析                   | 方式提高课程目标达成度的路径,限 800 字)                   |
| AI 智慧教学<br>改革创新的<br>成效 | (聚焦目标达成,阐述课程开展智慧教学改革的成效、有益经验及推广价值,限1000字) |

## 四、推荐单位审核意见

|              | 经审核,本表所填内容属实,同意申报。 |
|--------------|--------------------|
| 推荐单位审<br>核意见 | 教务部门负责人签字:         |
|              | (教务部门公草)           |
|              | 2025年 月 日          |

附件 2:

## 2025年山东省智慧课程推荐汇总表

|--|

| 序号 | 课程名称 | 所在学校 | 负责人 | 手机号 | 所属专业是否国家<br>级一流本科专业建<br>设点 | <ul><li>是否一</li><li>流本科</li><li>课程</li></ul> | <ul><li>是否有</li><li>在线课</li><li>程</li></ul> | 是否有<br>数字教<br>材 |
|----|------|------|-----|-----|----------------------------|----------------------------------------------|---------------------------------------------|-----------------|
| 1  |      |      |     |     |                            |                                              |                                             |                 |
| 2  |      |      |     |     |                            |                                              |                                             |                 |
| 3  |      |      |     |     |                            |                                              |                                             |                 |
|    |      |      |     |     |                            |                                              |                                             |                 |

附件 3:

# 2025年山东省智慧课程申报 省平台填报手册

2025年4月

| 日录 |
|----|
|----|

| -,       | 教师填报手册        | . 1 |
|----------|---------------|-----|
|          | (一)填报地址       | . 1 |
|          | (二)教师注册       | . 2 |
|          | (三)教师登录       | . 3 |
|          | (四)教师课程信息填报   | . 4 |
| <u> </u> | 高校管理员管理手册     | . 6 |
|          | (一)高校管理员角色说明  | . 6 |
|          | (二)高校管理员登录    | . 6 |
|          | (三)高校管理员密码修改  | . 8 |
|          | (四) 高校管理员材料上传 | . 8 |
|          | (五)高校管理员课程审核  | . 9 |

一、教师填报手册

技术支持:北京世纪超星信息技术发展有限责任公司 注意:如果已有超星账号可以直接登录,无需注册

(一) 填报地址

填报地址: https://higher.sd.smartedu.cn(请复制本地址到浏览器,推荐火狐、谷歌浏览器),点击页面中间位置【项目评审】按钮,进入后打开【2025年智慧课程评选】,可进行登录及信息填报。

| 山东智慧教育平台<br>Braut Education of Shandong                                 | ○国家高等教育智慧教育平台 15录                      |
|-------------------------------------------------------------------------|----------------------------------------|
| 山东省高等教育智慧教育公共服务平台<br>SHANDONG HIGHER EDUCATION SMART EDUCATION PLATFORM | 首页 平台概览 通知公告                           |
|                                                                         |                                        |
| 山东省高等教育智慧教育<br>SHANDONG HIGHER EDUCATION SMART EDU                      | 公共服务平台<br>Incation platform            |
| 打造网络学习空间 聚焦优质资源共享                                                       |                                        |
| 2822<br>访问量 254613<br>选课人数                                              | 3462     復程設置     71     共享院校     共享院校 |
| 課程中心 31 数字数材                                                            | 教师研修 项目评审 項目评审 虚拟仿真                    |
| 山东智慧教育平台<br>Smart Education of Shandong                                 | ☆ 国家高等教育智慧教育平台 😡 😡                     |
| 山东省高等教育智慧教育公共服务平台<br>SHANDONG HIGHER EDUCATION SMART EDUCATION PLATFORM | <b>首页</b> 平台概览 通知公告                    |
| 首页 > 项目评审                                                               |                                        |
| 2025年智慧课程评选<br>用用于用 常                                                   |                                        |
| 2025年智慧课程评选                                                             |                                        |
|                                                                         |                                        |

-1 -

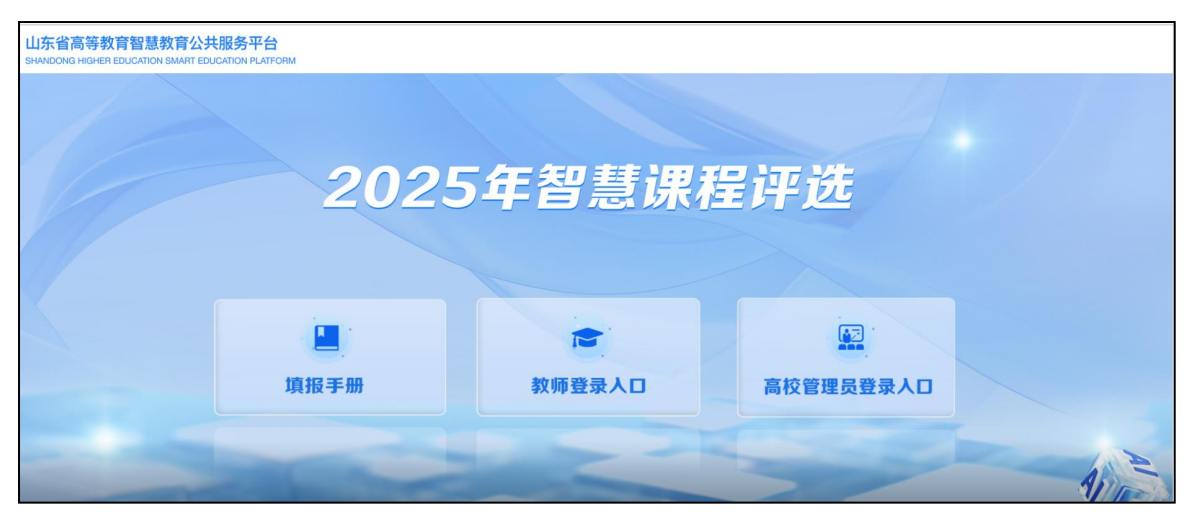

## (二)教师注册

进入 2025 年智慧课程评选项目界面后,点击【教师登陆入口】-【新 用户注册】,按照页面所示流程,依次输入手机号、所获取的验证码,设 置密码。

| 山东省高等教育智慧教育公共服务平台<br>SHANDONG HIGHER EDUCATION SMART EDUCATION PLATFORM |            |             |
|-------------------------------------------------------------------------|------------|-------------|
|                                                                         |            |             |
| 2                                                                       | 025年智慧说    | <u>,程评选</u> |
|                                                                         |            |             |
|                                                                         |            |             |
| 填报手册                                                                    | 教师登录入口     | 高校管理员登录人口   |
|                                                                         |            |             |
| 山东省局等教育智慧教育公共服务半台<br>SHANDONG HIGHER EDUCATION SMART EDUCATION PLATFORM |            | 首页 登录       |
|                                                                         |            |             |
|                                                                         |            |             |
|                                                                         |            |             |
|                                                                         | ■ 手机号      |             |
|                                                                         | ▲ 密码 😽 忘记感 | 2693.5      |
|                                                                         | 泰登         |             |
|                                                                         |            |             |

|                            | 客服 |
|----------------------------|----|
| 新用户注册                      |    |
| +86 * 手机导                  |    |
| 参证码 获取验证码                  |    |
| 🔒 设置密码 🥅 😽                 |    |
| 密码要求8-16位,至少包含数字,字母,字符两种元素 |    |
| 下一步                        |    |
| 登录即表示同意平台 《隐私政策》 和 《用户协议》  |    |

完善信息,此处点击【跳过】按钮即可,如下图。

| < 返回 |              | 客服 |
|------|--------------|----|
|      | 单位验证         |    |
|      | ■ 单位UC码/单位名称 |    |
|      | 下一步          |    |
|      | 段论过 >        |    |

## (三)教师登录

注册账号后,再次进行登陆,只需点击【教师登录入口】,输入手机 号和密码,也可选择"手机验证码"方式,完成登陆。

| 山东省高等教育智慧教育2<br>SHANDONG HIGHER EDUCATION SMART | 公共服务平台<br>EDUCATION PLATFORM |          |                 |  |
|-------------------------------------------------|------------------------------|----------|-----------------|--|
|                                                 |                              |          |                 |  |
|                                                 | 2025                         | 年智慧课稿    | 呈评选             |  |
|                                                 | 填报手册                         | ▶ 教师登录人口 | いた<br>高校管理员登录人口 |  |
|                                                 |                              |          |                 |  |

| 山东省高等教育智慧教育公共制<br>SHANDONG HIGHER EDUCATION SMART EDUCATIN | 最务平台<br>ON PLATFORM |               |              |
|------------------------------------------------------------|---------------------|---------------|--------------|
|                                                            |                     |               |              |
|                                                            |                     |               |              |
|                                                            | ■ 手机号               |               |              |
|                                                            | ▲ 密码                | ** 忘记密码?      |              |
|                                                            | 新用户注册               | 登录<br>手机验证码登录 | 使用学习通app扫码登录 |
|                                                            |                     |               |              |

## (四) 教师课程信息填报

登录后,系统会自动跳转至【课程信息填报】页面,如下图。 填写信息分【基础信息】与【上传材料】,填写时请注意不要遗漏。

| 💙 🔷 首页           | ×            | 智慧课程评审                 | × +          | 8        |    |                         |         |          |     |      | 2 | Ϋ́                            | - | ٥   | × |
|------------------|--------------|------------------------|--------------|----------|----|-------------------------|---------|----------|-----|------|---|-------------------------------|---|-----|---|
| → C D 🔕 💿        | https://cont | estyd.chaoxing.com/r Q | <b>*</b> ··· | ~        | Q  |                         | Ж       | 译        | a 6 |      | * | $\overline{\gamma}^{\otimes}$ | 5 | ê 🙆 | ≡ |
| 收藏 🔹 📸 百度 🛅 办公 🍣 | 第三届全         |                        |              |          |    |                         |         |          |     |      |   |                               |   |     |   |
| <b>^</b>         | 人中心          | 课程信息填报                 |              |          |    |                         |         | (        | 暫存  | 提家   |   | 2                             |   |     |   |
| Ľ                | 密码修改         |                        | 漤            | 1<br>础信息 | ų. |                         | - (<br> | 2<br>专材料 |     |      |   |                               |   |     |   |
|                  | 退出           | *课程名称                  |              |          |    |                         |         |          |     | <br> |   |                               |   |     |   |
|                  |              | * 课程负责人                |              |          |    |                         |         |          |     |      |   |                               |   |     |   |
|                  |              | 请输入                    |              |          |    |                         |         |          |     |      |   |                               |   |     |   |
|                  |              | * 负责人手机号               |              |          |    |                         |         |          |     |      |   |                               |   |     |   |
|                  |              | 请输入                    |              |          |    |                         |         |          |     |      |   |                               |   |     |   |
|                  |              | * 所在学校<br>请下拉选择        |              |          |    | * <b>所属专业类</b><br>请下拉选择 |         |          |     |      |   |                               |   |     |   |
|                  |              | 请输入                    |              |          | -  | 请输入                     |         |          |     |      |   |                               |   |     |   |
|                  |              | 。日本一法本利通知              |              |          |    |                         |         |          |     |      |   |                               |   |     |   |

信息填写上传后,在提交截止时间之前,可以点击【暂存】按钮,即 可对已经添加的内容进行保存,不会提交,如后续需要修改,点击【编辑】 即可。

| 山东省高等教育<br>SHANDONG HIGHER EDU          | 智慧教育公共服务平台<br>CATION SMART EDUCATION PLATFORM | 首页        |    |
|-----------------------------------------|-----------------------------------------------|-----------|----|
| <ul><li>个人中心</li><li>※ 课程信息填报</li></ul> | 课程信息填报                                        | 暂存        | B¢ |
| ⑥ 密码修改                                  | 1<br>基础信息                                     | 2<br>上传材料 |    |
| 退出                                      | * 课程名称<br>请输入                                 |           |    |
|                                         | * <b>课程负责人</b><br>请输入                         |           |    |
|                                         | *负责人手机号                                       |           |    |

管理员审核完成之前或者在提交截止时间之前,点击【编辑】可对作 品进行修改。

| 山东省高等教育<br>SHANDONG HIGHER ED | 智慧教育公共服务平台<br>UCATION SMART EDUCATION PLATFORM     |                 | 首页        | <b>.</b> |  |
|-------------------------------|----------------------------------------------------|-----------------|-----------|----------|--|
| 个人中心<br>総 课程信息填报              | 课程信息填报                                             |                 |           |          |  |
| ② 密码修改                        | <ul> <li>● 待校级审核审核</li> <li>1 - 基础信息</li> </ul>    |                 | 2<br>上传材料 |          |  |
|                               | *课程名称<br>*课程负责人                                    |                 |           |          |  |
|                               | <ul> <li>负责人手机号</li> <li>新在学校<br/>源下拉选择</li> </ul> | ●所属专业关<br>请下投选择 |           |          |  |
|                               | 1000010                                            | 自然保护与环境生态类      |           |          |  |

二、高校管理员管理手册

## (一) 高校管理员角色说明

高校管理员:负责本学校教师填报信息审核以及本校《智慧课程推荐 汇总表》提交。

## (二) 高校管理员登录

登录地址: https://higher.sd.smartedu.cn(请复制本地址到浏览器,推荐火狐、谷歌浏览器),点击页面中间位置【项目评审】按钮,进入后打开【2025智慧课程评选】,在页面右侧【高校管理员登录入口】 进行登录。

|       | 山东智慧教育平<br>Smart Education of Shand | 台<br><sup>ong</sup>                            |               | ☆国家高等                          | 收育智慧教育平台          | 登录        |
|-------|-------------------------------------|------------------------------------------------|---------------|--------------------------------|-------------------|-----------|
| 5     | 山东省高等教<br>SHANDONG HIGHER E         | 育智慧教育公共服务平台<br>DUCATION SMART EDUCATION PLATFO | BM            | 首页 平台                          | 既览 通知公告           |           |
|       |                                     |                                                |               |                                | -                 | A. Marine |
| 山茶    | <b>东省高等</b>                         | 教育智慧教                                          | 育公共肌          | <b>及务平台</b>                    | 10                | A         |
| SHANE | ONG HIGHER                          | EDUCATION SMART                                | EDUCATION PL  | ATFORM                         | AT SA             |           |
| 打造网络  | 各学习空间 聚焦优质资                         | 原共享                                            | 1.6           |                                | 2                 |           |
|       | <b>2822</b><br>访问量                  | <b>254613</b><br>选课人数                          | . الح         | <b>3462</b><br><sup>果程数量</sup> | <b>71</b><br>共享院校 | 校         |
|       | 建 课程中心                              | <b>〔〕〕</b> 数字教材                                | <b>》</b> 教师研修 | 项目评审                           |                   | 盘拟仿真      |

| ↓山东智慧教育平台<br>Smart Education of Shandong                                | ☆ 国家高等 | 教育智慧教育平台 | 1974  |
|-------------------------------------------------------------------------|--------|----------|-------|
| 山东省高等教育智慧教育公共服务平台<br>SHANDONG HIGHER EDUCATION SMART EDUCATION PLATFORM | 首页 平   | 台概览 通知公告 |       |
| 省页 > 项目评审                                                               |        | 请输入      | 关键词 Q |
|                                                                         |        |          |       |
| 2025年智慧课程评选                                                             |        |          |       |
|                                                                         |        |          |       |
| 2025年智慧课程评选                                                             |        |          |       |
|                                                                         |        |          |       |
|                                                                         |        |          |       |

| 山东省高等教育智慧教育2<br>SHANDONG HIGHER EDUCATION SMART | S共服务平台<br>EDUCATION PLATFORM |          |           |  |
|-------------------------------------------------|------------------------------|----------|-----------|--|
|                                                 |                              |          |           |  |
|                                                 | 2025                         | 5年智慧课程   | 目评选       |  |
|                                                 | 填报手册                         | ★ 教师登录人口 | 高校管理员登录人口 |  |
|                                                 |                              |          |           |  |

输入学校管理员账号和密码

学校管理员登录账号为:学校五位数代码+Zhkc

初始密码统一为: Zhkc@2025

例如:山东科技大学,登录账号应为:10424Zhkc,初始密码为: Zhkc@2025,登录平台。

| - 🕞 首页                                         | × 🕄 登录页面 ×                         | +                       |       |       | 2  | Ϋ́ | -   | ٥   | $\times$ |
|------------------------------------------------|------------------------------------|-------------------------|-------|-------|----|----|-----|-----|----------|
| C 🖸 🔕 💿 🔒 h                                    | ttps://44tgho8n.mh.chaoxing.co 🔍 🖸 | v Q                     | ኤ 🔟 🛤 | o = ( | *  | 70 | 5 📾 | . 🐵 | =        |
| 😽 百度 🛅 办公 📀 第三届                                | 全                                  |                         |       |       |    |    |     |     |          |
|                                                |                                    | <b>朱登</b><br>中国<br>     |       |       |    |    |     |     |          |
|                                                |                                    |                         |       |       |    |    |     |     |          |
| 山东省教育厅                                         |                                    |                         |       |       |    |    | •   | 山东科 | 技大学      |
| 山东省教育厅<br>智慧课程评审                               | 修改密码                               |                         |       |       | (F | 存  | •   | 山东科 | 技大学      |
| 山东省教育厅<br>智慧课程评审<br>(3) 高校管理员表明修改              | 修改密码                               | 透明杂音                    |       |       | (F | 存  | G   | 山东科 | 技大学      |
| 山东省教育厅<br>智慧课程译中<br>3 高校管理员医网络改<br>3 高校管理员材料上传 | <b>修改密码</b><br>1日88年5<br>新1688年5   | 」 市内 年色 (<br>雪雨杉 質理点) ~ |       |       | Ģ  | 存  | •   | 山东科 | 技大学      |

-7 -

#### (三) 高校管理员密码修改

登录后,进入学校管理界面,右侧【高校管理员密码修改】,请自行 修改密码,密码需由 8-16 位字母和数字组成。

| 山东省教育厅      |       |     |      | C  |
|-------------|-------|-----|------|----|
| 智慧课程评审      | 修改密码  |     |      | 保存 |
| ⑦ 高校管理员密码修改 | 旧密码   | 请输入 | 275  |    |
| 高校管理员材料上传   | 新密码   | 请输入 | 775  |    |
| 思 课程审核      | 确认新密码 | 请输入 | לארל |    |
|             |       |     |      |    |
|             | K     |     |      |    |
|             |       |     |      |    |

(四) 高校管理员材料上传

点击【高校管理员材料上传】-【添加】,进行本校《智慧课程推荐 汇总表》上传。

| 山东省教育厅      |                                                                    |                      | 😗 山东科技大学 🗸 |
|-------------|--------------------------------------------------------------------|----------------------|------------|
| 智慧课程评审      | <ul> <li>学校管理员上传材料</li> <li>◆ 添加</li> <li>号入</li> <li>号</li> </ul> | 导出管理                 |            |
| 高校管理员密码修改   | 共0条                                                                |                      | 賃 排序       |
|             | 学校                                                                 | AI智慧课程推荐汇总表          | 操作         |
| ⑦ 高校管理员材料上传 |                                                                    |                      |            |
| 图 课程审核      |                                                                    | 留无数据                 | 下级中心       |
|             | □ 选中所有数据                                                           | く 1 > 前往 1 页 10条/页 ▼ | ◎ 显示 自删除记录 |

## 仅需上传《智慧课程推荐汇总表》签字盖章扫描 PDF 版。上传后点击

右下角【提交】。

| 山东省教育厅      | 😏 山东科技大学                                                                                                    |
|-------------|----------------------------------------------------------------------------------------------------|
| 智慧课程评审      | 学校管理员上传材料                                                                                                    |
| 高校管理员密码修改   | 普理员姓名     ① 山东科技大学     即行                                                                                                    |
| ⑦ 高校管理员材料上传 | 各点击选择人员                                                                                                    |
| 会 课程审核      | <ul> <li>- 学校</li> <li>山东科技大学</li> <li>- Al智慧课程推荐正总表</li> <li>此处上传: 签字盖窗扫描PDF版</li> <li>① 附件</li> <li>PL Ppoliatxacxti</li> </ul> |
|             |                                                                                                    |

## (五) 高校管理员课程审核

【课程审核】高校管理员可查看本校老师提交的课程材料,对提交材料进行【查看】审核,点击【查看】可查看上传的作品详情,文件可以打开预览审核,如下图:

| 山东省教育厅      |      |                  |           |               |          |           |                  |                   |             |                                  |    |       |    | 13 | <b>R</b> |             | i v      |
|-------------|------|------------------|-----------|---------------|----------|-----------|------------------|-------------------|-------------|----------------------------------|----|-------|----|----|----------|-------------|----------|
| 智慧课程评审      | 课程   | 审核               |           |               |          |           |                  |                   |             |                                  |    |       |    |    |          |             |          |
| G 高校管理员密码修改 | 所在   | <b>≩出</b><br>E学校 | )<br>\$#  | 附件 通过<br>所属专业 | ±<br>چ   | 退回<br>•   | 是否一流不            | <b>州除</b><br>本科课程 | •           | 筛选                               |    |       |    |    | (        | 字段显示<br>展开更 | 説明<br>多▼ |
| බ校管理员材料上传   | 共2个f | 作品,选             | 中0个       |               |          |           |                  |                   |             |                                  |    |       |    |    |          |             |          |
| 会课程申核       |      | 序号               | 课程负责<br>人 | 课程名称          | 所在学<br>校 | 所属专业<br>类 | 是否一<br>流本科<br>课程 | 是否有在<br>线课程       | 是否有数<br>字教材 | 所属专<br>业国家派本<br>国家派本<br>业<br>建设点 | 负担 | 审核状态  | 操作 |    |          |             |          |
|             |      | 1                |           | 1000          |          |           | [ 否              | 否                 | 否           | 否                                | 15 | ( 待审核 | 查看 | 通过 | 退回       | 删除          |          |
|             |      | 2                | -         |               |          |           |                  | 是                 | 否           | 否                                | 13 | 已退回   | 查看 | 通过 | 退回       | 删除          | TP:      |
|             | ٠.   | _                |           |               |          |           |                  |                   |             |                                  | _  |       | _  | _  |          | Р<br>Ф      | ¥X<br>心  |

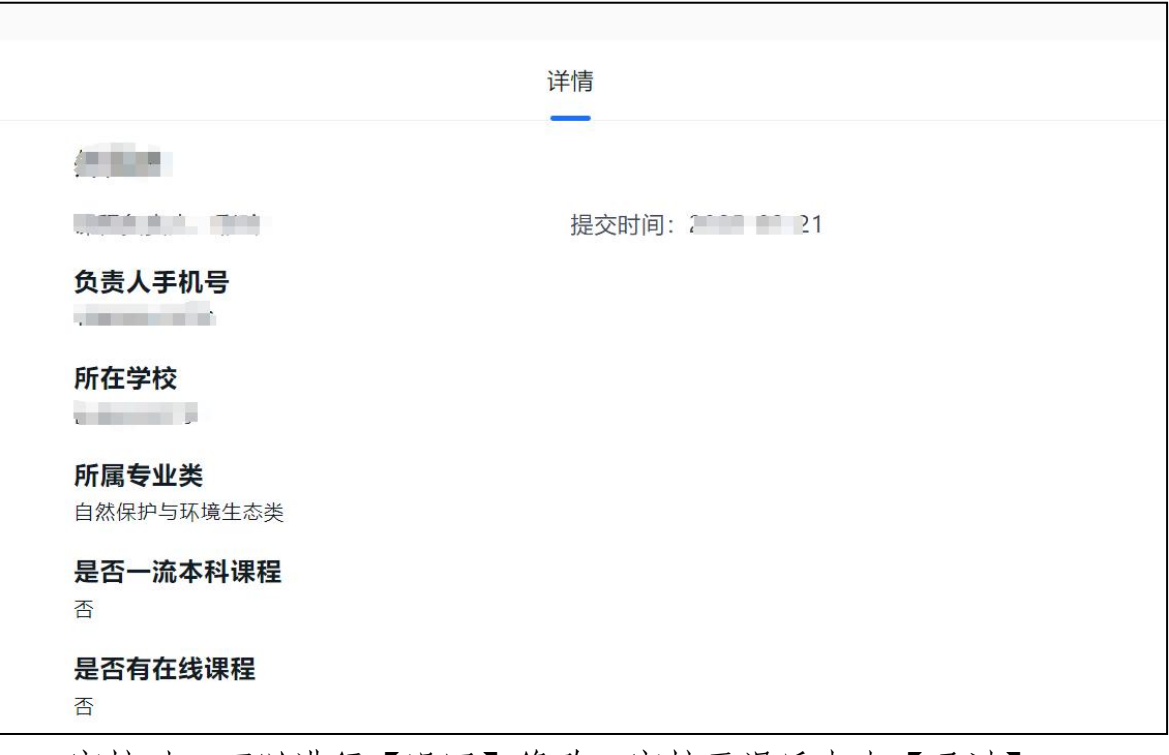

审核时,可以进行【退回】修改,审核无误后点击【通过】。